## Содержание

| QоЕ Триггеры и Нотификация     | 3 |
|--------------------------------|---|
| Назначение                     | 3 |
| Создание и настройка триггеров | 3 |
| Шаг 1. Расписание работы       | 3 |

# **QoE Триггеры и Нотификация**

### Назначение

В разделе "Триггеры и Нотификация" Вы сможете настроить отправление периодических отчетов и оперативных алертов в Telegram или на E-mail с отображением их в самом GUI. При срабатывании триггера будет приходить сообщение с информацией о заданном событии и ссылками на соответствующие отчеты. По умолчанию это 4 отчета в форматах csv, tsv, xlsx, pdf, но шаблон сообщения можно редактировать.

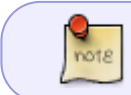

Для работы раздела "Триггеры и Нотификация" требуется активация подписки — лицензия Standart для GUI.

Сделаем настройки на примере двух сценариев:

- Периодический отчет для отслеживания задержки RTT от абонента.
   В отчете будут отображаться абоненты, у которых значение "RTT от абонента" больше либо равно 150000 мс. Он будет приходить по понедельникам и четвергам в Telegram.
- Алерт об абонентах участниках ботнета.
   Настроим проверку таблицы раз в минуту каждый день. На почту будет приходить нотификация как только в таблице будет замечен хотя бы один зараженный абонент.

#### Создание и настройка триггеров

- 1. В GUI перейти в раздел QoE аналитика → Триггеры и Нотификации.
- 2. Нажать на + на дашборде "Триггеры" для добавления триггера. Откроется окно настройки.

Создание нового триггера происходит в 5 шагов. Настройки триггеров разделены на блоки, необходимо заполнить все из них.

#### Шаг 1. Расписание работы

Заполните обязательные поля:

- Название любое уникальное имя для триггера.
- Важность выбор степени важности: информация, предупреждение, средняя/высокая важность. Например, степень "Информация" можно задать для отчета, а все остальные разным нотификациям по вашему усмотрению. **Необязательное поле.**
- Дни недели проверки в какие дни недели будет работать триггер.
- Частота проверки как часто будет запускаться скрипт проверки. Например, если выставлено значение "1 минута" скрипт проверки будет запускаться в заданные дни недели раз в минуту.
- Дату и время начала и окончания работы триггера. Необязательные поля.

Также в этом блоке расположен переключатель для включения/выключения триггера, **после** окончания настройки не забудьте его включить.

| Общее                                                                                                    |                                                                                                    |                                                                                                   |                                                                                                    |
|----------------------------------------------------------------------------------------------------|----------------------------------------------------------------------------------------------------|---------------------------------------------------------------------------------------------------|----------------------------------------------------------------------------------------------------|
| Название триггера *<br>Задержка RTT                                                                                                    |                                                                                                    | Важность<br>Информация                                                                            | Триггер Выкл                                                                                                    |
| Дни недели *                                                                                                    | Частота про                                                                                                    | оверки *                                                                                          | Количество срабатываний                                                                                                 |
| Пн, Чт                                                                                                    | <ul> <li>24 часа</li> </ul>                                                                                             |                                                                                                   | ~ 0                                                                                                    |
| Дата начала                                                                                                    | Дата окончания                                                                                                    | Время начала                                                                                      | Время окончания                                                                                                    |
|                                                                                                    | Ö                                                                                                    | Ö                                                                                                 | ٥                                                                                                    |
| 3 этом случае ск<br>laca — один раз в<br>lpимер заполнен                                                                                                    | рипт проверки бу<br>3 понедельник и о,<br>ия блока для ноти                                                             | идет запускаться<br>дин раз в четвер<br>фикации об абон                                           | я по заданным дням ра<br>г.<br>чентах с киберугрозами                                                                   |
| 3 этом случае ск<br>аса — один раз в<br>Іример заполнен<br>общее                                                                                                    | рипт проверки бу<br>3 понедельник и о,<br>ия блока для ноти                                                             | дет запускаться<br>дин раз в четвер<br>фикации об абон                                            | я по заданным дням ра<br>г.<br>чентах с киберугрозами                                                                   |
| 3 этом случае ск<br>аса — один раз в<br>Пример заполнен<br>Общее<br>Название триггера *<br>Зараженные абоненты                                                              | рипт проверки бу<br>в понедельник и о,<br>ия блока для ноти                                                             | идет запускаться<br>дин раз в четвер<br>фикации об абон<br>Важность<br>Предупреждение             | я по заданным дням ра<br>г.<br>нентах с киберугрозами<br>триггер                                                        |
| 3 этом случае ск<br>аса — один раз е<br>Пример заполнен<br>Общее<br>Название триггера *<br>Зараженные абоненты<br>Дни недели *                                              | рипт проверки бу<br>в понедельник и о,<br>ия блока для ноти<br>частота про                                              | идет запускаться<br>дин раз в четвер<br>фикации об абон<br>Вожность<br>Предупреждение             | я по заданным дням ра<br>г.<br>нентах с киберугрозами<br>триггер Выкл                                                   |
| 3 этом случае ск<br>аса — один раз в<br>Пример заполнен<br>общее<br>Название триггера *<br>Зараженные абоненты<br>Дни недели *<br>Пн, Вт, Ср, Чт, Пт, Сб, Вс                | рипт проверки бу<br>в понедельник и о,<br>ия блока для ноти<br>частота про<br>~ 1минута                                 | идет запускаться<br>дин раз в четвер<br>фикации об абон<br>Вожность<br>Предупреждение             | я по заданным дням ра<br>г.<br>нентах с киберугрозами<br>триггер Выкл<br>Количество срабатываний                        |
| 3 этом случае ск<br>аса — один раз в<br>Пример заполнен<br>Общее<br>Название триггера *<br>Зараженные абоненты<br>Дни недели *<br>Пн, Вт, Ср, Чт, Пт, Сб, Вс<br>Дото начала | рипт проверки бу<br>в понедельник и о,<br>ия блока для ноти<br>частота про<br>частота про<br>1 минута<br>Дата окончания | идет запускаться<br>дин раз в четвер<br>фикации об абон<br>Важность<br>Предупреждение<br>Эверки * | я по заданным дням ра<br>г.<br>нентах с киберугрозами<br>тригер Выкл<br>Количество срабатываний<br>о<br>Время окончания |

есть работать постоянно.